Включете захранването. След смяната първите два екрана (около 16 секунди) можете да се свържете и конфигурирате контролера чрез смартфон, таблет или лаптоп. Сканирайте наличните мрези в близост до устройството и намерете фабричното име на излъчваната от него мрежа: **BS-HC3 WiFi.** Изберете свързване към наличната мрежа и

въведете фабрична парола: 1 2 3 4 5 6 7 8.

Автоматично ще се отвори уеб браузъръа по подразбиране със следния въведен адрес: **192.168.4.1** 

Наберете адреса ръчно, в случай на невъзможност да се отвори автоматично.

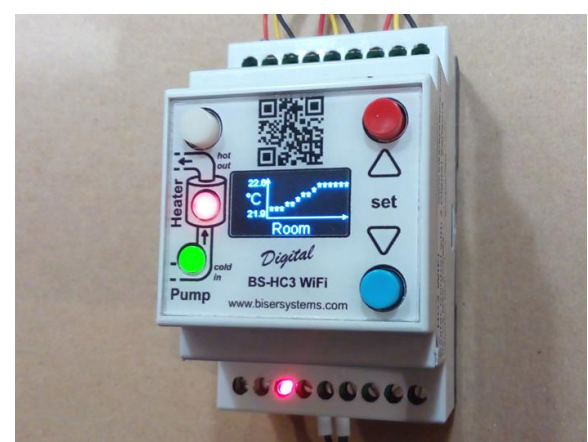

| Екранът на телефона изг                                              | лежда така:        | IP адрес на контролера                                                             |
|----------------------------------------------------------------------|--------------------|------------------------------------------------------------------------------------|
| ⊪L. 注 介                                                              | হু 🗾 19:53<br>চি : | Фабрично име на мрежата<br>(може да се променя)                                    |
| Device Name                                                          | BS-HC3 WiFi        | Име на собственика<br>(може да се променя)                                         |
| Owner<br>Place                                                       | Owner name<br>Home | Име на мястото на монтажа<br>(може да се променя)                                  |
| Date<br>Time                                                         | no date set        | Дата и време от вградения в<br>устройството часовник                               |
| Mode                                                                 | Display only       | Избран работен режим                                                               |
| OUT temperature                                                      | 25.4 °C            | Температура на изхода на котела                                                    |
| IN temperature                                                       | 25.7 °C            | Температура на входа на котела                                                     |
| ROOM temperature                                                     | 23.9 °C            | Стайна температура                                                                 |
| WiFi network<br>WiFi quality                                         | Not connected      | Име и статус на безжичната<br>мрежа, към която е свързан и<br>качество на връзката |
| Server connection                                                    | ×                  |                                                                                    |
| You can config the wifi connection<br>You can change device settings |                    | Връзка със сървъра за данни:<br>www.mydatalogger.eu                                |
| www.bisersystems.com                                                 |                    | Меню за настройки на WiFi                                                          |
|                                                                      |                    | Меню за персонализиране на<br>устройството                                         |

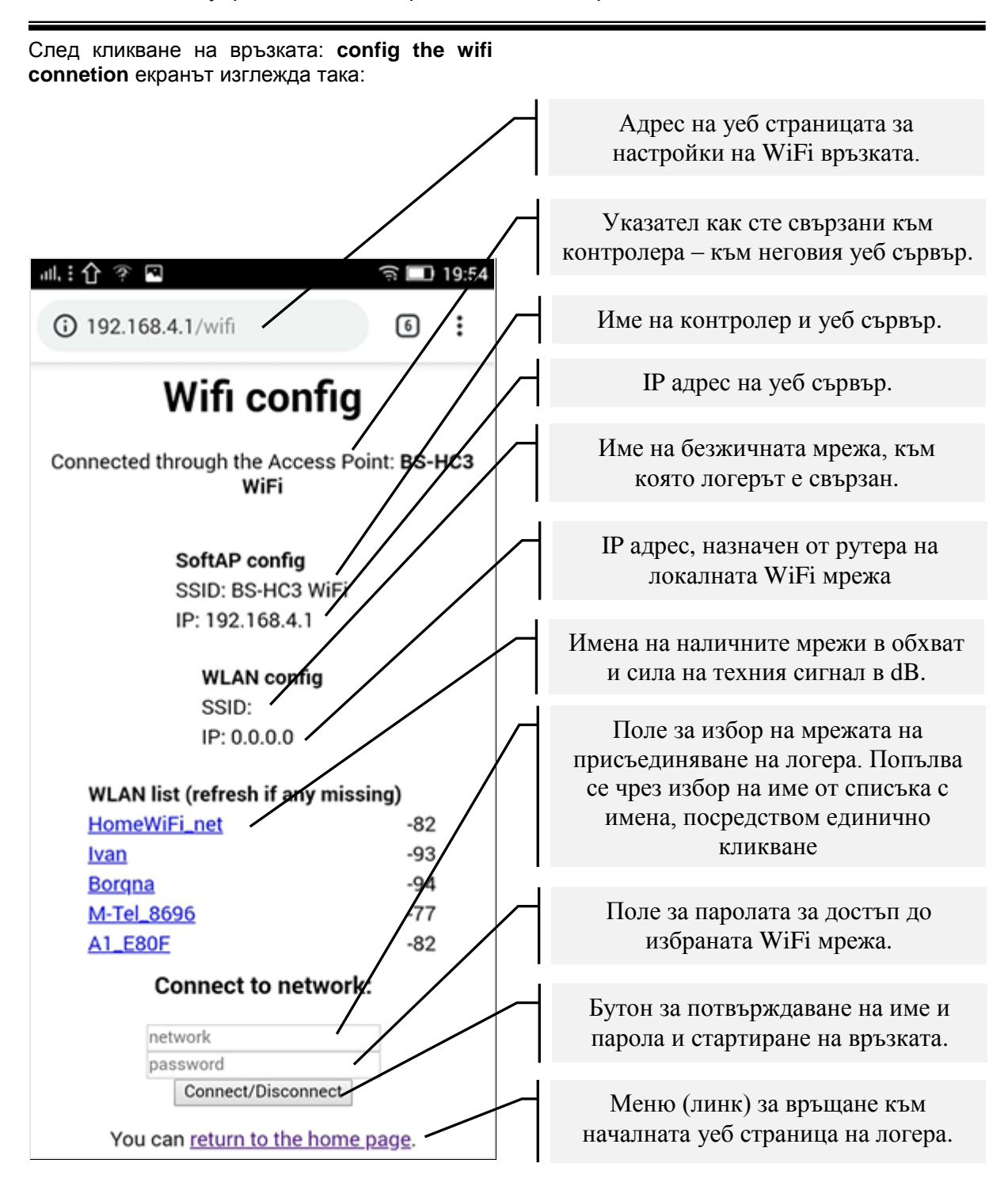

В случай, че контролерът е монтиран в условия на липса на локална безжична мрежа, нямате нужда от тази настройка – винаги ще го достъпвате през Access Point, като самостоятелен уеб сървър.

Производителят препоръчва връзка на устройството с интернет, за да се сверява вградения часовник, да се наблюдава и контролира дистанционно и за автоматично обновяване към нова, актуална версия. Ако правилно сте избрали име и парола за връзка към избраната безжична мрежа и натиснете бутона **Connect/Disconnect**, контролерът ще се рестартира и е възможно браузъра да не покаже повече този екран. В един от автоматично превъртащите екрани на дисплея на устройството ще виждате локалният IP адрес, името на мрежата и качеството на връзката. С локалният IP адрес можете да браузвате

(разглеждате) устройството от всеки компютър или смартфон в локалната мрежа.

При връщане към началната страница след правилно въведени данни за WiFi връзка екранът изглежда така:

|                                                                                    |                        | IP адрес на контролера                               |
|------------------------------------------------------------------------------------|------------------------|------------------------------------------------------|
| лII, 😤 🖼 🎔                                                                         | হু 💷 19:57             | Фабрично име на мрежата<br>(може да се променя)      |
| ③ 192.168.4.1                                                                      | <b>6 ;</b>             | Име на собственика<br>(може да се променя)           |
| Device Name<br>Owner                                                               | BS-HC3 WiFi Owner name | Име на мястото на монтажа<br>(може да се променя)    |
| Place<br>Date                                                                      | Home<br>29.11.2018     | Дата и време на устройството<br>сверени от интернет  |
| Time                                                                               | 19:56                  | Избран работен режим                                 |
| Mode                                                                               | Display only           |                                                      |
|                                                                                    |                        | Температура на изхода на котела                      |
| OUT temperature                                                                    | 25.7 °C                | Температура на входа на котела                       |
| IN temperature                                                                     | 26.1 °C                |                                                      |
| ROOM temperature                                                                   | 23.9 °C                | Стайна температура                                   |
| WiFi network                                                                       | BSlab                  | Име на безжичната мрежа, към<br>която е свързан      |
| WiFi quality<br>Server connection                                                  |                        | качество на връзката                                 |
| Ver en en fan die                                                                  |                        |                                                      |
| You can <u>config the wifi connection</u><br>You can <u>change device settings</u> |                        | Връзка със сървъра за данни,<br>контрол и обновяване |
| www.bisers                                                                         | systems.com            |                                                      |
|                                                                                    |                        | Меню за персонализиране на<br>устройството           |

| След кликване на връзката: change device settings екранът ще изглежда така:                                                                                                    |                         |              | Адрес на уеб страницата за персонализиране на контролера                                                                                                    |  |
|----------------------------------------------------------------------------------------------------|-------------------------|--------------|----------------------------------------------------------------------------------------------------|--|
|                                                                                                    |                         |              | Име на уеб сървъра (Access Point)<br>излъчван от BS-HC3 - ще го<br>виждате при сканиране за налични<br>WiFi мрежи                                                                                         |  |
| ııl, ?? ♥<br>▲ 192.168.4.1/set                                                                                                    | 중 <b>■</b> 19:57<br>6 i |              | Име на собственик на устройството.<br>Въведете до 20 символа на<br>латиница.                                                                                                    |  |
| Device Name                                                                                                    | BS-HC3 WiFi             |              | Име на мястото на монтажа на                                                                                                    |  |
| Owner                                                                                                    | Owner name              |              | Въведете до 20 символа на                                                                                                    |  |
| Place                                                                                                    | Home                    |              | латиница.                                                                                                    |  |
| OUT Temperature                                                                                                    | 60                      |              | Поле за <i>максимална</i> температура<br>на изхода на котела                                                                                                    |  |
| IN Temperature                                                                                                    | 40                      |              | Поле за <i>минимална</i> температура на                                                                                                    |  |
| Room Temperature                                                                                                    | 21.9                    |              | входа на котела                                                                                                    |  |
| Pump Start delay                                                                                                    | 10                      | $\mathbb{N}$ | Поле за желана <i>стайна</i><br>температура                                                                                                    |  |
| Pump Stop delay                                                                                                    | 15                      | $\searrow$   |                                                                                                    |  |
|                                                                                                    |                         |              | преди котела (1 до 600 секунди)                                                                                                    |  |
| WiFi AP password                                                                                                    | 12345678                |              | Време за изключване на помпата след котела (1 до 600 секунди)                                                                                                    |  |
| Save<br>You can <u>return to home page</u><br>www.bisersystems.com                                                                                                    |                         |              | Поле за промяна на паролата за<br>безжичен достъп до устройството<br>през уеб сървър (Access Point).<br>Новото име и парола се изписват на<br>един от автоматично превъртащите<br>екрани. Мин. 8 символа. |  |
| Ако не желаете да променяте настройки,<br>кликнете на връзката (линк): return to home<br>page.                                                                                                    |                         |              | Бутон за запазване на промените                                                                                                    |  |
| Запаметете извършените промени чрез натиснкане на бутона: <b>Save</b> .                                                                                                    |                         |              | Меню (линк) за връщане към началната уеб страница на логера.                                                                                                    |  |
| ЗНИМАНИЕ: След промяна в съдържанието в<br>полето: Device Name трябва отново да<br>сканирате наличните WiFi мрежи, за да<br>намерите устройството с новото име, което<br>сте му задали.<br>Сте му задали.<br>Сте му задали.<br>След спиране на захранване на рутера на<br>локалната ви мрежа или рестартирането му<br>локалната ви мрежа или рестартирането му<br>възможно той да назначи различен IP адрес<br>на логера от досегашния. IP адресът на<br>логера се изписва винаги на един о |                         |              |                                                                                                    |  |

автоматично превъртащите екрани.